# Register your product and get support at www.philips.com/welcome

32PFL3605D/78

40PFL3605D/78

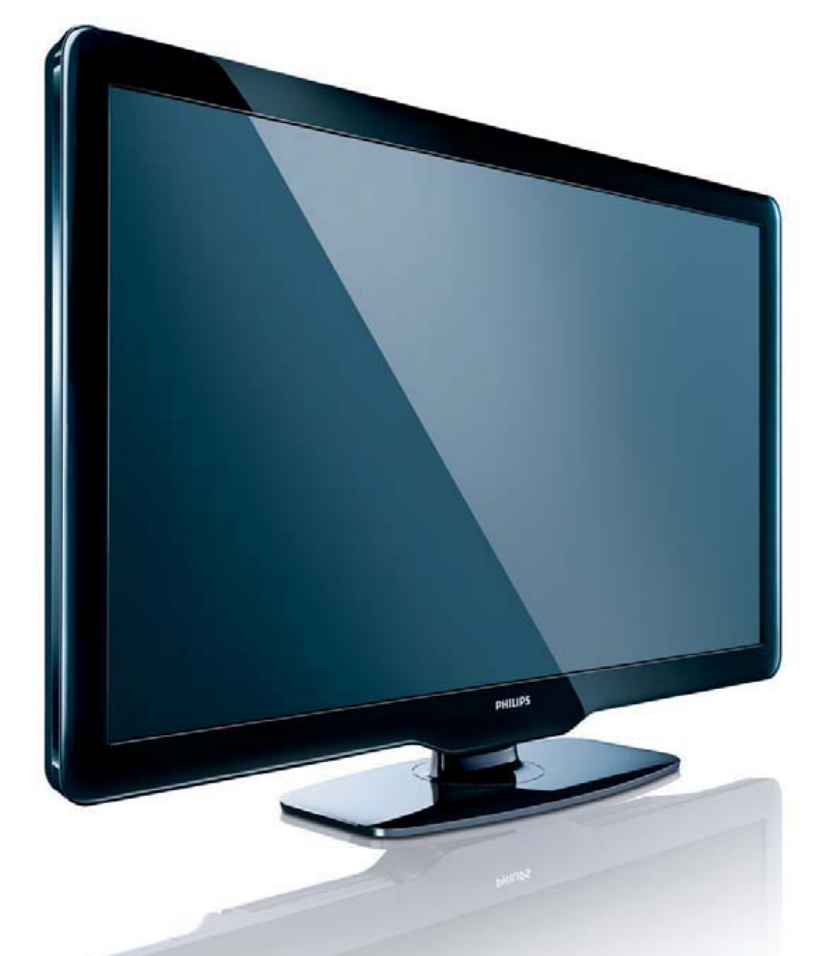

EN User manual

# PHILIPS

### Informações Importantes

#### Leia antes de ligar o aparelho

- 1. Leia e guarde estas instruções, tome cuidado com todos os alertas.
- 2. Não use este aparelho próximo à água, chuva ou umidade.
- Limpe a tela e o gabinete com u mpano de algodão ou outro material que seja extremamaente macio, não utilize produtos quimicos.
- 4. Não toque, aperte ou esfregue a superfície da tela.
- 5. Limpe a tela imediatamente em caso de respingos ou condensação.
- 6. Não bloqueie qualquer uma das aberturas de ventilação. Instale de acordo com as instruções fornecidas, deixando pelo menos 15 cm de espaço livre na parte de cima, baixo e nos lados do TV.
- Não instale perto de qualquer fonte de calor, como aquecedores, registros de calor, fogões e quaisquer outros aparelhos (inclusive amplificadores) que produzam calor.
- Instale o cabo de alimentação de energia de forma que ele não seja pisado ou apertado, especialmente nos plugues, nas tomadas e no ponto onde ele sai do aparelho.
- 9. Use somente os acessórios/suplementos especificados pelo fabricante.

10. Use somente com uma mesa, estante, rack ou carrinho que suporte o peso do aparelho. Quando for transportar o TV com um carrinho, tome cuidado evitando que o mesmo tombe.

- Inclinação/estabilidade Todos os televisores devem obedecer aos padrões de segurança internacionais recomendados em termos de inclinação e estabilidade do seu gabinete.
  - Não comprometa esses padrões de projeto puxando com força excessiva a parte frontal ou superior do gabinete, o que pode fazer o produto tombar.
- 12. Desligue o aparelho da tomada quando:
  - A. Estiver ocorrendo uma tempestade com raios.
  - B. O aparelho não for usado por um período prolongado.
- 13. **Danos que requerem conserto** O aparelho deve ser reparado por pessoal de assistência técnica qualificado quando:
  - A. O cabo ou o plugue de alimentação de energia tiver sido danificado.
    B. Algum objeto tiver caído ou líquido tiver sido derramado dentro do aparelho.
  - C. O aparelho tiver sido exposto à chuva.
  - D. O aparelho não parecer estar operando normalmente ou exibir uma perda de desempenho significativa.
  - E. O aparelho tiver sido derrubado ou seu gabinete tiver sido danificado.F. Quando a luz azul, verde ou vermelha abaixo da tela estiver piscando.
- 14. Montagem em parede ou no teto O aparelho deve ser montado em
- uma parede ou no teto somente de acordo com as recomendações do fabricante.

Nota para o instalador de sistema de TV a cabo: Tenha atenção para um aterramento adequado. O cabo terra deve ser conectado ao sistema de aterramento do edifício ou residência.

- 15. Linhas de energia Uma antena externa deve ficar afastada de linhas de energia.
- 16. Aterramento de antena externa Caso uma antena externa seja conectada ao receptor, assegure-se de que o sistema de antena seja aterrado, para proporcionar uma certa proteção contra surtos elétricos e cargas acumuladas de eletricidade estática.
- 17. Entrada de líquidos e objetos Deve-se tomar cuidado para que objetos não caiam e líquidos não sejam derramados dentro do gabinete do aparelho através de suas aberturas.
- 18. CUIDADO com o uso de pilhas/baterias Para prevenir vazamentos de pilhas/baterias, que podem resultar em lesões corporais, danos a objetos ou danos à unidade:
  - Instale todas as pilhas/baterias corretamente, com os sinais + e , conforme indicado no controle remoto.
  - Não misture pilhas/baterias (novas com velhas, normais com alcalinas, etc.).
    Remova as pilhas/baterias quando o controle remoto não for utilizado por um longo período de tempo.
  - AS PILHAS NÃO ESTÃO INCLUÍDAS NA GARANTIA ADICIO-NAL DO PRODUTO.
- 19. CUIDADO! Evite o uso prolongado do aparelho com volume superior a 85 decibéis, pois isto poderá prejudicar a sua audição.
  - A tabela abaixo lista alguns exemplos de situações e respectivos níveis de pressão sonora em decibéis.

| Nível de<br>Decibéis                            | Exemplo                                                         |  |
|-------------------------------------------------|-----------------------------------------------------------------|--|
| 30                                              | Biblioteca silenciosa, sussurros leves.                         |  |
| 40                                              | Sala de estar, refrigerador, quarto longe de trânsito.          |  |
| 50                                              | Transito leve, conversação normal, escritório silencioso.       |  |
| 60                                              | Ar-condicionado a uma distância de 6m, máquina de costura.      |  |
| 70                                              | Aspirador de pó, secador de cabelo, restaurante ruidoso.        |  |
| 80                                              | Tráfego médio de cidade, coletor de lixo, alarme de despertador |  |
|                                                 | a uma distância de 60 cm.                                       |  |
| OS RUÍDOS ABAIXO PODEM SER PERIGOSOS EM CASO DE |                                                                 |  |
| EXPOSIÇÃO CONSTANTE                             |                                                                 |  |
| 90                                              | Metrô, motocicleta, tráfego de caminhão, cortador de grama.     |  |
| 100                                             | Caminhão de lixo, serra elétrica, furadeira pneumática.         |  |
| 120                                             | Show de banda de rock em frente ás caixas acústicas, trovão.    |  |
| 140                                             | Tiro de arma de fogo, avião a jato                              |  |
| 180                                             | Lançamento de foguete.                                          |  |

· Informação cedida pela Deafness Research Foundation, por cortesia.

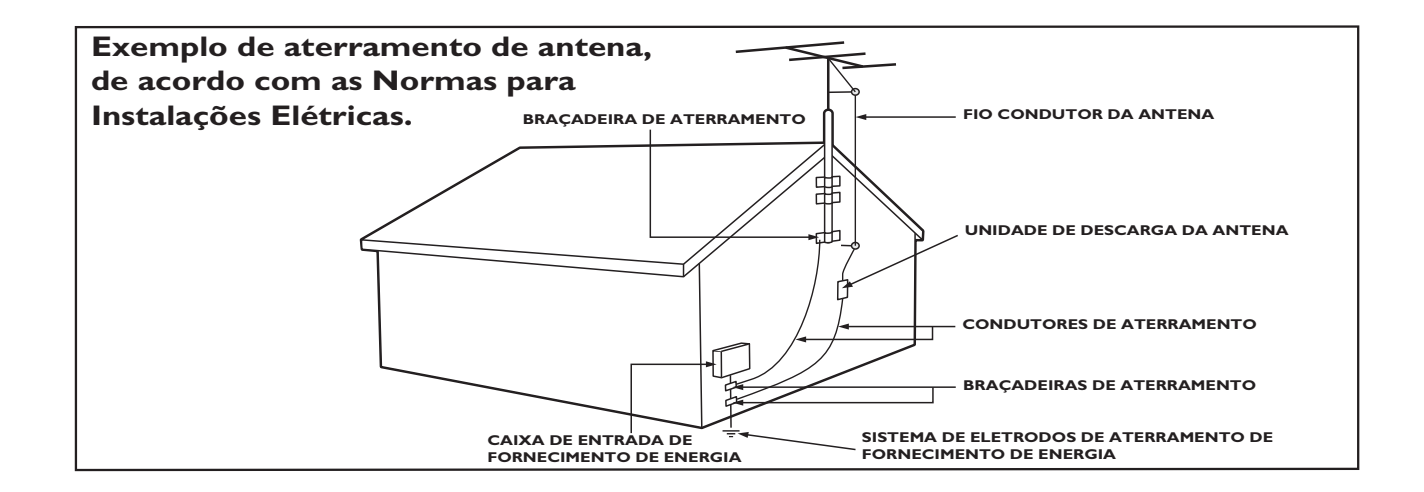

# Contents

| 1 | Notice                                   | 2        |
|---|------------------------------------------|----------|
| 2 | Important                                | 3        |
| 3 | Your TV                                  | 5        |
|   | Side controls and indicators             | 5        |
|   | Remote control                           | 5        |
| 4 | Use your TV                              | 7        |
|   | Switch your TV on/off or to standby      | 7        |
|   | Switch channels                          | 7        |
|   | Watch connected devices                  | 8        |
|   | Adjust TV volume                         | 8        |
| 5 | Use more of your TV                      | 9        |
|   | Access TV menus                          | 9        |
|   | Remove devices from the home menu        | 9        |
|   | Change picture and sound settings        | 9        |
|   | Create and use list of favorite channels | 12       |
|   | Use the Electronic Program Guide         | 13<br>12 |
|   | Use timers                               | دا<br>14 |
|   | Use TV locks                             | 15       |
|   | Display closed captions                  | 15       |
|   | View photos and play music from a        | 10       |
|   | USB storage device                       | 16       |
|   | Update the TV software                   | 18       |
|   | Change TV preferences                    | 19       |
|   | Start a TV demo                          | 19       |
|   | Reset the TV to factory settings         | 19       |
| 6 | Install channels                         | 20       |
|   | Automatically install channels           | 20       |
|   | Select installation mode                 | 20       |
|   | Test digital reception                   | 20       |
|   | Rename channels                          | 20       |

| 7  | <b>Connect devices</b><br>Back connector<br>Bottom connector<br>Side connector<br>Connect a computer<br>Use Philips EasyLink<br>Use a Kensington lock                                | 21<br>21<br>21<br>21<br>22<br>23<br>24                   |
|----|----------------------------------------------------------------------------------------------------|----------------------------------------------------------|
| 8  | <b>Product information</b><br>Supported display resolutions<br>Multimedia<br>Tuner/Reception/Transmission<br>Remote control<br>Power<br>Supported TV mounts<br>Product specification | 25<br>25<br>25<br>25<br>25<br>25<br>25<br>26<br>26       |
| 9  | <b>Troubleshooting</b><br>General TV issues<br>TV channel issues<br>Picture issues<br>Sound issues<br>HDMI connection issues<br>Computer connection issues<br>Contact us             | 27<br>27<br>27<br>27<br>28<br>28<br>28<br>28<br>28<br>28 |
| 10 | Index                                                                                                    | 29                                                       |

English

# 1 Notice

2010 © Koninklijke Philips Electronics N.V. All rights reserved.

Specifications are subject to change without notice. Trademarks are the property of Koninklijke Philips Electronics N.V or their respective owners. Philips reserves the right to change products at any time without being obliged to adjust earlier supplies accordingly. The material in this manual is believed adequate for the intended use of the system. If the product, or its individual modules or procedures, are used for purposes other than those specified herein, confirmation of their validity and suitability must be obtained. Philips warrants that the material itself does not infringe any United States patents. No further warranty is expressed or implied.

#### Warranty

- Risk of injury, damage to TV or void of warranty! Never attempt to repair the TV yourself.
- Use the TV and accessories only as intended by the manufacturer.
- The caution sign printed on the back of the TV indicates risk of electric shock. Never remove the TV cover. Always contact Philips Customer Support for service or repairs.

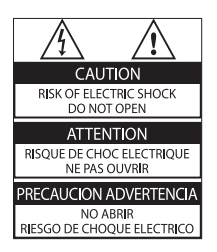

 Any operation expressly prohibited in this manual, or any adjustments and assembly procedures not recommended or authorised in this manual shall void the warranty.

#### Pixel characteristics

This LCD product has a high number of color pixels. Although it has effective pixels of 99.999% or more, black dots or bright points of light (red, green or blue) may appear constantly on the screen. This is a structural property of the display (within common industry standards) and is not a malfunction.

#### Open source software

This television contains open source software. Philips hereby offers to deliver or make available, upon request, for a charge no more than the cost of physically performing source distribution, a complete machine-readable copy of the corresponding source code on a medium customarily used for software interchange. This offer is valid for a period of 3 years after the date of purchase of this product. To obtain the source code, write to:

Development Manager Technology & Development Philips Consumer Lifestyle 620A Lorong 1, Toa Payoh TP1, Level 3 Singapore 319762

#### Copyright

® Kensington and Micro Saver are registered US trademarks of ACCO World corporation with issued registrations and pending applications in other countries throughout the world.

### 

HDMI, and HDMI logo and High-Definition Multimedia Interface are trademarks or registered trademarks of HDMI licensing LLC. All other registered and unregistered trademarks are the property of their respective owners.

# 2 Important

Read and understand all instructions before you use your TV. If damage is caused by failure to follow instructions, the warranty does not apply.

#### Safety

#### Risk of electric shock or fire!

- Never expose the TV to rain or water. Never place liquid containers, such as vases, near the TV. If liquids are spilt on or into the TV, disconnect the TV from the power outlet immediately. Contact Philips Consumer Care to have the TV checked before use.
- Never place the TV, remote control or batteries near naked flames or other heat sources, including direct sunlight. To prevent the spread of fire, keep candles or other flames away from the TV, remote control and batteries at all times.

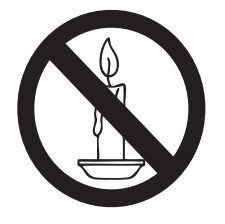

- Never insert objects into the ventilation slots or other openings on the TV.
- When the TV is swiveled ensure that no strain is exerted on the power cord. Strain on the power cord can loosen connections and cause arcing.

#### Risk of short circuit or fire!

- Never expose the remote control or batteries to rain, water or excessive heat.
- Avoid force coming onto power plugs. Loose power plugs can cause arcing or fire.

#### Risk of injury or damage to the TV!

• Two people are required to lift and carry a TV that weighs more than 55 lbs.

- When stand mounting the TV, use only the supplied stand. Secure the stand to the TV tightly. Place the TV on a flat, level surface that can support the combined weight of the TV and the stand.
- When wall mounting the TV, use only a wall mount that can support the weight of the TV. Secure the wall mount to a wall that can support the combined weight of the TV and wall mount. Koninklijke Philips Electronics N.V. bears no responsibility for improper wall mounting that results in accident, injury or damage.

#### Risk of injury to children!

Follow these precautions to prevent the TV from toppling over and causing injury to children:

- Never place the TV on a surface covered by a cloth or other material that can be pulled away.
- Ensure that no part of the TV hangs over the edge of the surface.
- Never place the TV on tall furniture (such as a bookcase) without anchoring both the furniture and TV to the wall or a suitable support.
- Educate children about the dangers of climbing on furniture to reach the TV.

#### Risk of overheating!

• Never install the TV in a confined space. Always leave a space of at least 4 inches or 10 cm around the TV for ventilation. Ensure curtains or other objects never cover the ventilation slots on the TV.

#### Risk of damage to the TV!

• Before you connect the TV to the power outlet, ensure that the power voltage matches the value printed on the back of the TV. Never connect the TV to the power outlet if the voltage is different.

#### Risk of injury, fire or power cord damage!

- Never place the TV or any objects on the power cord.
- To easily disconnect the TV power cord from the power outlet, ensure that you have full access to the power cord at all times.

- When you disconnect the power cord, always pull the plug, never the cable.
- Disconnect the TV from the power outlet and antenna before lightning storms. During lightning storms, never touch any part of the TV, power cord or antenna cable.

#### Risk of hearing damage!

• Avoid using earphones or headphones at high volumes or for prolonged periods of time.

#### Low temperatures

• If the TV is transported in temperatures below 5°C, unpack the TV and wait until the TV temperature matches room temperature before connecting the TV to the power outlet.

#### Screen care

- Avoid stationary images as much as possible. Stationary images are images that remain on-screen for extended periods of time. Examples include: on-screen menus, black bars and time displays. If you must use stationary images, reduce screen contrast and brightness to avoid screen damage.
- Unplug the TV before cleaning.
- Clean the TV and frame with a soft, damp cloth. Never use substances such as alcohol, chemicals or household cleaners on the TV.
- Risk of damage to the TV screen! Never touch, push, rub or strike the screen with any object.
- To avoid deformations and color fading, wipe off water drops as soon as possible.

# Disposal of your old product and batteries

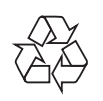

Your product is designed and manufactured with high quality materials and components, which can be recycled and reused.

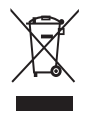

When this crossed-out wheeled bin symbol is attached to a product it means that the product is covered by the European Directive 2002/96/EC. Please inform yourself about the local separate collection system for electrical and electronic products.

Please act according to your local rules and do not dispose of your old products with your normal household waste.

Correct disposal of your old product helps to prevent potential negative consequences for the environment and human health.

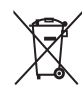

Your product contains batteries covered by the European Directive 2006/66/EC, which cannot be disposed with normal household waste.

Please inform yourself about the local rules on separate collection of batteries because correct disposal helps to prevent negative consequences for the environmental and human health.

# 3 Your TV

Congratulations on your purchase, and welcome to Philips! To fully benefit from the support that Philips offers, register your TV at www.philips.com/welcome.

This section gives you an overview of commonly used TV controls and functions.

### Side controls and indicators

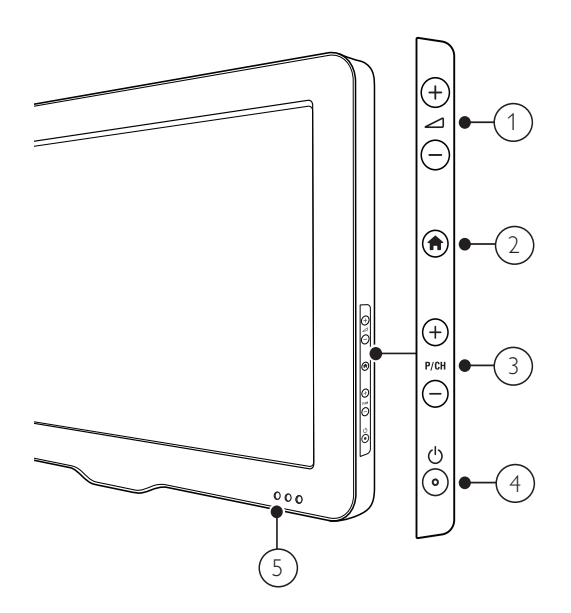

- ∠ +/-: Increases or decreases volume.
- (3) P/CH +/-: Switches to the next or previous channel.
- (4) (Power): Switches the product on or off. The product is not powered off completely unless it is physically unplugged.
- 5 Standby indicator and remote control sensor.

### Remote control

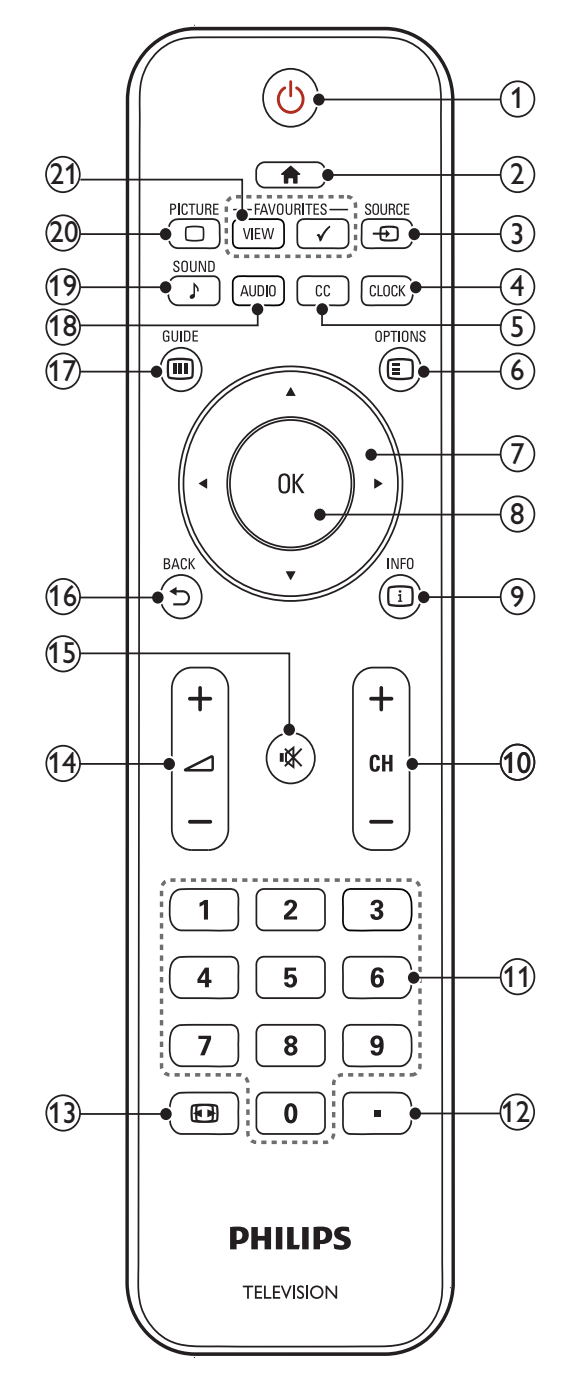

#### (1 (Standby-On)

- Switches the TV to standby if it is on.
- Switches on the TV if it is in standby.

#### (2) ♠ (Home)

Toggles the main menu on or off.

#### ③ ⊕ SOURCE

Selects connected devices.

#### (4) CLOCK

Sets a delay after which the TV switches to standby.

Displays closed captions settings.

(6)  $\blacksquare$  OPTIONS

Displays program information, if available.

- (7)  $\blacktriangle \forall \blacklozenge (Navigation buttons)$ Navigates menus.
- (8) OK

Confirms an entry or selection and displays the channel grid, when watching TV.

(9) 🗓 INFO

Displays program information, if available.

(10) CH +/- (Channel +/-)

Switches to the next or previous channel. When the TV menu is on, this functions as Page Up/Down.

(11) 0-9 (Numeric buttons)

Selects a channel or setting.

(12) 🔳 (Dot)

Press the dot (.) for digital channels.

#### (13) 🖽 FORMAT

Toggles through available picture formats. Some formats are not available for some picture sources.

#### (14) ∠ +/- (Volume +/-)

Increases or decreases volume.

(15) **I** (Mute)

Mutes or restores volume.

(16) **→** BACK

Returns to a previous screen. Returns to the previously viewed channel.

#### (17) III GUIDE

Switches between channel grid and program list.

(18) AUDIO

Selects an audio broadcast.

- (19) ♪ SOUND (Smart Sound) Launches the sound menu.
- Launches the picture menu.
- (21) FAVORITES VIEW / FAVORITES ✓ Displays a list of all channels marked as favorite.

# 4 Use your TV

This section helps you perform basic TV operations (see 'Use more of your TV' on page 9).

# Switch your TV on/off or to standby

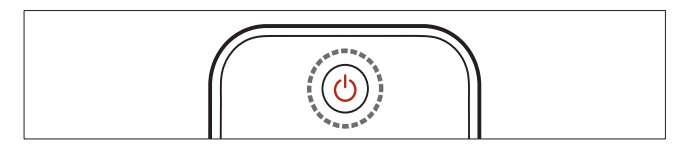

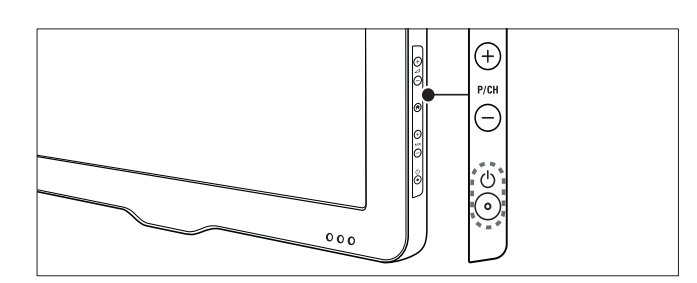

#### To switch on

- If the standby indicator is off, press の (**Power**) at the side of the TV.
- If the standby indicator is red, press の (Standby-On) on the remote control.

#### To switch to standby

- Press (Standby-On) on the remote control.
  - ightarrow The standby indicator switches to red.

#### To switch off

- Press ⊕ (Power) at the side of the TV.
   → The standby indicator switches off.
- 🔆 Тір
- Though your TV consumes very little power when in standby, energy continues to be consumed. When not in use for an extended period of time, disconnect the TV power cable from the power outlet.

## Switch channels

- Press CH +/- on the remote control or P/CH +/- on the side of the TV.
- Enter a channel number using the **Numeric buttons**.
- Press **OK** to use the channel grid.
- Press **DBACK** on the remote control to return to the previous channel.

#### - Note

• When you use a favourite list, you can only select those channels in the list (see 'Select a favorite list' on page 12).

#### Switch channels with the channel grid

The channel grid allows you to view all available channels in a grid format.

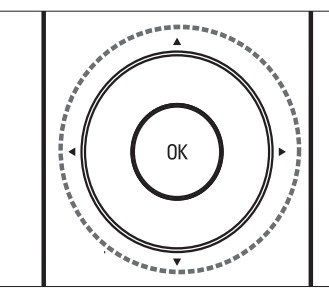

- 1 Press OK.
  - $\mapsto$  The channel grid appears.
- 2 Press ▲▼◀▶ to browse the channel grid.
- **3** Press **OK** to select a channel.

### Watch connected devices

#### Note

• Switch on the device before selecting it as a source on the TV.

#### Use the source button

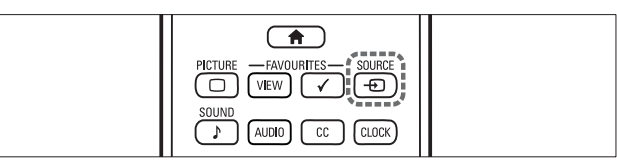

#### 1 Press - SOURCE.

 $\blacktriangleright$  The source list appears.

- 2 Press  $\blacktriangle \lor$  to select a device.
- **3** Press **OK** to confirm your choice.
  - → The TV switches to the selected device.

# Adjust TV volume

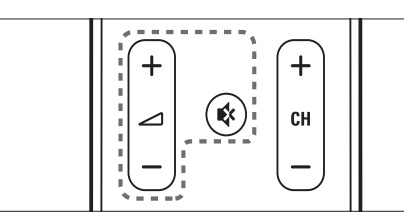

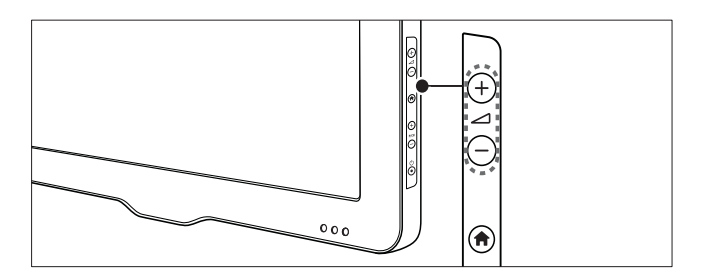

#### To increase or decrease volume

• Press ⊿ +/-.

#### To mute or unmute sound

- Press ♥ to mute the sound.
- Press ₩ again to restore the sound.

# 5 Use more of your TV

# Access TV menus

Menus help you to install channels, change picture and sound settings and access other features.

- 1 Press **↑** (Home).
  - $\mapsto$  The menu screen appears.

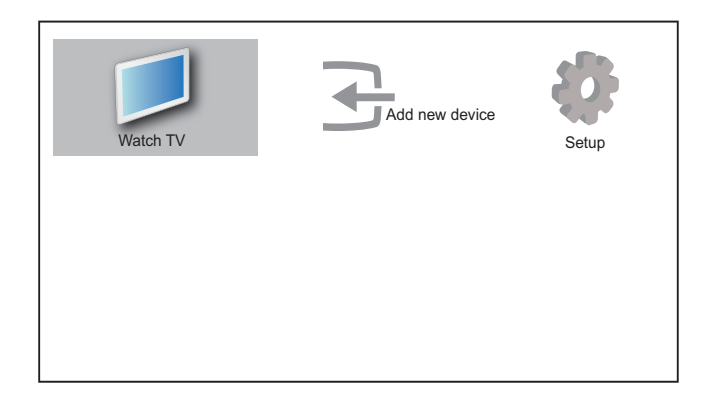

- 2 Press the ▲▼◀▶ to select and navigate through one of the following menus.
  - [Watch TV]: Switches back to the antenna source if another source is selected.
  - **[Add new device]**: Adds new devices to the home menu.
  - **[Setup]**: Accesses menus to change picture, sound and other settings.
- **3** Press **OK** to confirm your choice.
- 4 Press ♠ (Home) to exit.
- 🔆 Тір
- After selecting **[Add new device]**, follow the on-screen instructions to select the correct device and connector.

# Remove devices from the home menu

If a device is no longer connected to the TV, remove it from the home menu.

- 1 Press **↑** (Home).
- 2 Press  $\blacksquare \lor \blacksquare$  to select a device to remove.
- **3** Press **© OPTIONS**.
  - → The [Remove device] list appears.
- 4 Press OK, then select [Remove] to remove the device.
  - → The selected device is removed from the home menu.

# Change picture and sound settings

Change picture and sound settings to suit your preferences. You can apply pre-defined settings or change settings manually.

#### Use settings assistant

Use the settings assistant to guide you through the picture and sound settings.

- Press ♠ (Home).
  → The home menu appears.
- 2 Press ▲▼◀▶ to select [Setup] > [Picture] > [Settings assistant].
- **3** Press **OK**.
  - ➡ The [Settings assistant] menu appears. Follow the on-screen instructions to choose your preferred picture and sound settings.

#### Use smart picture

Use smart picture to apply pre-defined picture settings.

#### 1 Press C PICTURE.

→ The **[Smart picture]** menu appears.

2 Press ▲▼ to select from the following smart picture settings:

- **[Personal]**: Lists customized picture settings.
- **[Sports]**: Applies sound settings ideally suited for sports.
- **[Standard]**: Adjusts picture settings to suit most environments and types of video.
- **[Movie]**: Applies settings for movie viewing.
- **[Game]**: Applies settings for games.
- [Energy saving]: Applies low-energy settings.
- **3** Press **OK** to confirm your choice.
  - ➡ The selected smart picture setting is applied.

### Manually adjust picture settings

- 1 Press ♠ (Home).
- 2 Press ▲▼◀► to select [Setup] > [Picture].

→ The **[Picture]** menu appears.

- 3 Press ▲▼◀▶ to select from the following settings and adjust:
- **[Smart picture]**: Accesses pre-defined smart picture settings.
- **[Contrast]**: Adjusts the intensity of bright areas, keeping dark areas unchanged.
- **[Brightness]**: Adjusts the intensity and details of dark areas.
- [Color]: Adjusts color saturation.
- **[Tint]**: Adjusts the color balance in an image.
- **[Sharpness]**: Adjusts sharpness in the image.
- **[Noise reduction]**: Filters and reduces noise in an image.

- [Color temp.]: Adjust color settings.
  - [Cool]: Introduces more blue tones in an image.
  - [Warm]: Introduces more orange tones in an image.
  - **[Normal]**: Select this for normal color settings.
  - **[Custom]**: Select this to customize personal color settings.
- **[Custom color temp]**: Customized personal color settings.
- **[Digital Crystal Clear]**: Adjusts picture quality to optimal contrast, color and sharpness.
  - **[Advance sharpness]**: Adjusts sharpness.
  - **[Dynamic contrast]**: Enhances contrast.
  - **[Dynamic backlight]**: Adjusts brightness of the TV backlight to match lighting conditions.
  - **[MPEG artifact reduction]**: Smooths out transitions on digital pictures. You can switch this feature on or off.
  - **[Color enhancement]**: Makes colors more vivid and improves the details in bright colors.
- **[PC mode]**: Adjusts picture settings when a PC is connected to the TV.
- **[Picture format]**: Changes the picture format.
- [Horizontal shift]: Adjusts the picture horizontally for PC-VGA or HD input. (only available if a PC is connected to the TV.)
- **[Vertical shift]**: Adjusts the picture vertically for PC-VGA or HD input. (only available if a PC is connected to the TV.)

### Change picture format

- 1 Press 🖸 (Format).
  - → A picture format bar appears.
- 2 Press  $\checkmark$  to select a picture format.
  - → The selected picture format is activated.
- **3** Press **OK** to confirm your choice.

# English

#### Summary of picture formats

The following picture settings can be configured.

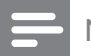

#### Note

• Depending on the format of the picture source, some picture settings are not available.

[Auto format]: (Not for

|  | Þ |
|--|---|
|  |   |

| PC mode.) Automatically         |
|---------------------------------|
| <br>displays the suitable       |
| picture format. If not,         |
| widescreen is applied.          |
| [Super zoom]: (Not              |
| for HD and PC mode.)            |
| Removes the black bars on       |
| <br>the side of 4:3 broadcasts. |
| There is minimal                |
| distortion.                     |
| [4:3]: Shows the classic 4:3    |
| format.                         |
|                                 |
| [Movie expand 16:9]:            |
| (Not for HD and PC              |
| mode.) Scales 4:3 format        |
| to 16:9.                        |
| [Wide screen]: Scales 4:3       |
| format to 16:9.                 |
|                                 |
| [Unscaled]: For HD              |
| and PC mode only.               |
| and in selected models          |
| only. Allows maximum            |
| sharpness. Some                 |
| distortion may be present       |
| due to the broadcaster's        |
| systems. Set your PC            |
| resolution to wide screen       |
| mode for best results.          |
|                                 |

#### Use smart sound

Use smart sound to apply pre-defined sound settings.

- 1 Press J SOUND.
  - → The [Smart sound] menu appears.
- 2 Press ▲▼◀▶ to select a smart sound setting:
  - **[Standard]**: Adjusts sound settings to suit most environments and types of audio.
  - **[News]**: Applies settings for spoken audio, such as news.
  - **[Movie]**: Applies settings for movies.
  - **[Personal]**: Applies the settings that were customized in the sound menu.
- **3** Press **OK** to confirm your choice.
  - → The selected smart sound setting is applied.

#### Manually adjust sound settings

- 1 Press ♠ (Home).
- 2 Press ▲▼◀▶ to select [Setup] > [Sound].
  → The [Sound] menu appears.
- **3** Press **AVA>** to select and adjust:
  - **[Smart sound]**: Accesses pre-defined smart sound settings.
  - [Bass]: Adjusts the bass level.
  - [Treble]: Adjusts the treble level.
  - **[Volume]**: Adjusts the volume.
  - **[Audio language]**: Available for digital channels, when multiple languages are broadcast. Lists available audio languages.
  - [Alternate audio]: Available for analog channels when a main and second audio program (SAP) is broadcast. Select the main or second audio program.
  - **[Mono/Stereo]**: Selects mono or stereo if stereo broadcast is available.
  - **[Balance]**: Adjusts the balance of the right and left speakers.

- **[TV speakers]**: Sets the TV speakers on or off, or outputs sound to an EasyLink-compliant device. Easylink must be activated in the preferences menu.
- **[Surround]**: Enables spatial sound.
- [Auto volume leveling]: Automatically reduces sudden volume changes, for example, during commercial break and normal broadcast. (Not applicable for sudden volume changes when switching channels.)
- **[Delta volume]**: Levels out volume differences between channels or connected devices. Switch to the connected device before you change the delta volume.

# Create and use list of favorite channels

You can create a list of your preferred TV channels so that you can find those channels easily.

#### Select a favorite list

- **1** When watching TV, press **OK** to display the channel grid.
- 2 Press OPTIONS.→ The channel options menu appears.
- 3 Press ▲▼ to select [Select list], then press OK to enter.
  - ightarrow The channel list options appear.
- 4 Select [Favorite], then press OK.
   → Only channels in the favorite list appear in the channel grid.

#### Add a channel to a favorite list

- 1 When watching TV, press OK.→ The channel grid appears.
- 2 Press ▲▼◀▶ to select a channel to add to a favorite list.
- 3 Press © OPTIONS.

```
\mapsto The channel options menu appears.
```

4 Select [Mark as favorite], then press OK.
→ The channel is added to the favorite list.

#### - Note

• All favorite channels are marked by a star in the channel grid.

#### Remove a channel from a favorite list

- 1 When watching TV, press OK.→ The channel grid appears.
- 2 Press ▲▼◀▶ to select a channel to remove.
- **3** Press **OPTIONS**.
- 4 Select [Unmark as fav.], then press OK.→ The channel is removed.

Note

<sup>•</sup> The favorite channel grid is empty until you add channels into the favorite lists.

# Use the Electronic Program Guide

EPG is an on-screen guide available for digital channels. EPG allows you to:

- View a list of digital programs being broadcast
- View upcoming programs
- Group programs by genre
- Set reminders when programs start
- Setup preferred EPG channels

#### Switch on EPG

- 1 When watching TV, press **III GUIDE**.
  - → The EPG planner screen appears displaying information about the scheduled programs.
  - Note

• EPG data is available only in selected countries and can take some time to load.

### Use EPG

- 2 Press ♠ (Home).

→ The program guide menu appears.

- 3 Press ▲▼◀▶ to select an option, and then press OK to confirm it.
- 4 Press ♠ (Home) to exit the EPG menu.
  - Note

• Only the channels marked with [x] in the **[Pref. EPG channel]** list, appear in the EPG menu.

### Use the EPG options menu

Use the EPG options menu to set or clear reminders, change day and access other useful EPG options.

- 1 Press I GUIDE.
- 2 Press © OPTIONS.

 $\mapsto$  The EPG menu appears.

- 3 Press ▲▼ to select one of the following options.
  - **[Search by genre]**: Searches TV programs by genre.
  - **[Schedule reminders]**: Lists program reminders. Only available for upcoming programs.
  - **[Pref. EPG channel]**: Sets preferred EPG channels.

#### 4 Press OK to enter or activate the option.

Press 🕁 BACK to exit the EPG menu.

#### 🗶 Tip

5

• Press **(III) GUIDE** to switch between EPG and channel grid.

# Use the TV clock

You can display a clock on the TV screen. The clock displays the current time using time data received from your TV service operator.

#### Change the clock mode

- 1 Press **↑** (Home).
- 2 Press ▲▼◀► to select [Setup] > [Installation] > [Clock] > [Auto clock].
- **3** Press **OK** to enter the **[Auto clock]** menu.
- 4 Press ▲▼ to select [Automatic] or [Manual].
- 5 Press OK to confirm.

#### Change the time zone

- 1 Press **♠** (Home).
- 2 Press ▲▼◀▶ to select [Setup] > [Installation] > [Clock] > [Time zone].
- **3** Press  $\blacktriangle$  to select your time zone.
- 4 Press OK to confirm.

#### - Note

This option is only available if you select [Auto clock] > [Automatic] (In countries with clock transmission data).

#### Set the time

- 1 Press ♠ (Home).
- 2 Press ▲▼◀▶ to select [Setup] > [Installation] > [Clock] > [Time].
- **3** Press  $\blacktriangle \lor \blacklozenge$  and **OK** to enter the date.
- 4 Select [Done], then press OK to confirm.

#### Display the TV clock

- 2 Select [Clock].
- **3** Press **OK**.

#### Note

• To disable the clock, repeat the above procedure.

#### 🔆 Тір

• you can also press **CLOCK** on the remote control to display the TV clock.

## Use timers

You can set timers to switch the TV to standby at a specified time.

### 🔆 Тір

• Set the TV clock before you use timers.

# Automatically switch the TV to standby (sleep timer)

Sleep timer switches the TV to standby after a pre-defined period of time.

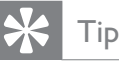

- You can switch off your TV earlier or reset the sleep timer during the countdown.
- 1 Press **♠** (Home).
- 2 Press ▲▼◀▶ to select [Setup] >
   [Features] > [Sleep timer].
   → The [Sleep timer] menu appears.
- **3** Press  $\triangleleft$  to set the sleep time.
  - → The sleep timer can be up to 180 minutes in steps of five minutes. If set to zero, the sleep timer is switched off.
- 4 Press OK to switch on the sleep timer.
  - → The TV switches to standby after the specified time.

# Use TV locks

You can prevent your children from watching certain programs or channels by locking the TV controls.

#### Set or change your PIN code

- 1 Press **↑** (Home).
- 2 Press ▲▼◀▶ to select [Setup] >
  [Features] > [Set code] / [Change code].
  → The [Set code] / [Change code] menu appears.
- 3 Enter your code using the Numeric buttons.
  - → Follow the on-screen instructions to create or change your PIN code.

#### 🔆 Тір

• If you forget your code, enter '8888' to override any existing codes.

### Lock or unlock the TV

Lock the TV to prevent access to all channels and connected devices.

- 1 Press **↑** (Home).
- 2 Press ▲▼◀► to select [Setup] > [Features] > [TV lock].
  - → You are prompted to enter your PIN code.
- 3 Enter your code using Numeric buttons.→ The [TV lock] menu appears.
- 4 Press ▲▼ to select [Lock] or [Unlock].
- 5 Press OK to confirm.
  - → All channels and connected devices are locked or unlocked.
- 6 Press ♠ (Home) to exit.

#### - Note

• If you select **[Lock]**, you have to enter your code every time you turn on your TV.

#### Use age ratings lock

- 1 Press ♠ (Home).
- 2 Press ▲▼◀▶ to select [Installation] > [Child lock] > [Age ratings lock].
- **3** Press ►.
- **4** Key in your PIN code.
- 5 Select an age group from the list.

#### Use content ratings lock

- 1 Press ♠ (Home).
- 2 Press ▲▼◀► to select [Installation] > [Child lock] > [Content ratings lock].
- **3** Press ►.
- 4 Enter your PIN code.
- 5 Select a content classification from the list.

#### Lock or unlock one or more channels

- **1** When watching TV, press **OK** to display the channel grid.
- 2 Press ▲▼◀▶ to select a channel to lock or unlock.
- **3** Press **© OPTIONS**.
- 4 Press ▲▼ to select [Lock channel] or [Unlock channel].
- 5 For each selection, press OK to lock or unlock the channel.
  - ➡ The first time you lock or unlock a channel, you are prompted to enter your PIN code.
- 6 Enter your code and press OK.
  - ➡ If the channel is locked, a lock icon displayed.
- 7 Repeat the process to lock or unlock more channels.

#### - Note

- Switch the TV off and on again for the change to take effect.
- If you use **P** +/- on your remote control to switch between channels, the locked channels are skipped.
- If you access the locked channels from the channel grid, you are prompted to enter your PIN code.

# Display closed captions

The caption service displays transmitted CC text.The caption text can be displayed permanently or only when the TV is muted.

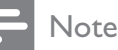

- Not all TV programs and commercials include closed caption information.
- Refer to the TV program listings in your area for the TV channels and closed caption information. The captioned programs are usually noted in the TV listings with service marks such as 'CC'.
- 1 When watching TV, press COPTIONS
- 2 Press ▲▼ to select [Caption service], then press OK.
  - → This displays the different types of closed caption text.
- **3** Press ▲▼◀▶ to select the correct closed caption, then press **OK**.
- 4 Press CC.
- 5 Press ▲▼ to enable or disable closed caption.
- 6 Press OK to confirm.

# View photos and play music from a USB storage device

#### Caution

• Philips is not responsible if the USB storage device is not supported, nor is it responsible for damage or loss of data from the device.

Use the USB connector to view photos or listen to music stored on a USB storage device.

#### Note

- Only FAT or DOS-formatted USB storage devices are supported. File names must not exceed 128 characters.
- Your TV only supports USB flash drives in FAT/FAT32 format. It does not support other devices that can be connected to the USB port including but not limited to the following: portable storage devices such as external hard drives and mini hard drives, MP3 player, digital camera, phone, portable video player, portable multimedia player.

# Connect a USB storage device and enter the content browser

- **1** Turn on the TV.
- 2 Connect the USB storage device to the TV.
- **3** Press **♠** (Home).
  - ightarrow The home menu appears.
- 4 Press ▲▼◀▶ to select [Browse USB].
- 5 Press OK to confirm.
  - $\mapsto$  The USB content browser appears.

#### Note

 If you connect multiple USB storage devices through a USB hub, a message appears prompting you to select a device. Press ▲▼ to select the device, then press OK to confirm.

#### 🔆 Тір

• Press **(III) GUIDE** to switch between thumbnail and file browsing views.

#### View photos

- 1 In the USB browser, press ► to enter the [Picture] folder.
- 2 Press ▲▼◀▶ to select a photo or a photo album.
- **3** Press **OK** to view a full screen image of the photo.

#### 🔆 Тір

• When in full screen mode, press ◀► to move between photos.

#### View a slide show of your photos

- 1 When a full screen image of a photo is displayed, press **OK**.
  - ➡ A slide show begins from the selected photo.
- 2 Press the following buttons to control the slide show:
  - **OK** to pause the slide show.
  - **♦** to go back or move forward to the next image.
  - $\square$  **BACK** to stop the slide show.

#### Change slide show settings

- 1 When viewing a slide show, press OPTIONS.
  - $\mapsto$  The slide show options menu appears.
- 2 Press  $\blacktriangle \lor$  to select one of the following.
  - **[Rotate image]**: Rotates a picture.
  - [Start slideshow] / [Stop slideshow]: Starts or stops a slide show.
  - **[Slideshow trans.]**: Sets the transition from one picture to the next.
  - [Slideshow speed]: Sets the amount of time that a picture is shown.
  - [Show info]: Displays the picture name, date, size and next picture in the slide show.
- **3** Press **OK** to confirm your setting.

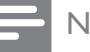

#### Note

• [Rotate image] and [Show info] appear only when you press OK to pause the slideshow.

#### Listen to music

- 1 In USB browser view, select [MUSIC] and press ► to enter.
- 2 Press ▲▼◀▶ to select a music track or album.
- **3** Press **OK** to play the selected music.

| Button                                    | Function                   |
|-------------------------------------------|----------------------------|
| ОК                                        | Pause, resume play or stop |
|                                           | playback.                  |
| ►</th <th>Go to the previous or next</th> | Go to the previous or next |
|                                           | music.                     |

#### Music settings

When listening music, press **OPTIONS** to access one of the following music settings.

- [Start playback] / [Stop playback]: Starts or stops the music.
- [Repeat] / [Play once]: Repeats a song. / Disables repeat play and plays a song or album once.
- [Shuffle on] / [Shuffle off]: Enables or disables random play of songs.
- [Show info]: Displays the file name.
- **[TV speakers]**: Sets the TV speakers on or off.
- **[Sound]**: Adjusts the sound setting.

#### Disconnect a USB storage device

#### Caution

- Follow this procedure to avoid damage to your USB storage device.
- 1 Press → BACK to exit the USB browser.
- 2 Wait for five seconds then disconnect the USB storage device.

# Update the TV software

Philips continuously tries to improve its products and we recommend that you update the TV software when updates are available. Check www.philips.com/support for availability.

#### Check the current software version

- 1 Press **↑** (Home).
- 2 Select [Setup] > [Software update] >
   [Current software].
  - → The TV displays the current software information.

# Step 1 Download the TV identification file

- 1 Press ♠ (Home)
- 2 Select [Setup] > [Software update] >
   [Update assistant] > [Action].
- **3** Select [Start].
- 4 Follow the on-screen instructions to download the TV identification file to the USB storage device.

#### Step 2 Download the latest software

- 1 Connect the USB storage device to a computer with internet connection.
- 2 Locate and open the file **update.htm** on your USB storage device.
- Read the on-screen instructions and click the Send ID button.
   If a new software is available, the update is downloaded to the USB storage device.
- **4** Disconnect the USB storage device.

# Step 3 Automatically update TV software

#### Caution

- Do not disconnect the USB storage device from the TV during the software update.
- If a power failure occurs during the update, do not remove the USB storage device from the TV. The TV will continue the update as soon as power comes back.
- 1 Connect the USB storage device to the TV.
  - → An on-screen message prompts you to update your TV software.
- 2 Select [Update].
- **3** Select **[Start]**.
- **4** Follow the on-screen instructions to update the TV software.
- 5 Once complete, press OK to restart the TV.

#### Manually update TV software

- 1 If the software update screen does not appear automatically, select [Setup] > [Software update] > [Local updates] > [USB].
- 2 Press OK to update the TV software manually.
- **3** Follow the on-screen instructions to complete the update.
- 4 Once complete, press OK to restart the TV.

# Change TV preferences

Use the preferences menu to customize your TV settings.

- 1 Press ♠ (Home).
- 2 Select [Setup] > [Installation] > [Preferences].
  - **[Location]**: Optimizes TV settings for your location home or shop.
  - **[Volume bar]**: Displays the volume bar when you adjust the volume.
  - **[Channel info.]**: Displays information about the TV channel every time you switch channels.
  - **[EasyLink]**: Enables one-touch play and one-touch standby between EasyLink-compliant devices.
  - [Pixel Plus Link]: Overrides the settings of connected devices and uses the settings of the TV.
  - **[E-sticker]**: For shop mode only. Sets the location of the e-sticker.
- **3** Press  $\blacktriangle \lor \blacklozenge \lor$  to select your preference.
- 4 Press OK.
- 5 Press ♠ (Home) to exit.

# Start a TV demo

You can use demonstrations to better understand the features of your TV. Some demos are not available on certain models. Available demos are displayed in the menu list.

- 1 Press ♠ (Home).
- 2 Select [Features] > [Demo]. → The [Demo] menu appears.
- 3 Press the ▲▼ to select a demo.
  - **[Digital Crystal Clear]**: Adjusts picture quality to optimal contrast, color and sharpness.
  - **[Active Control]**: Automatically adjusts the picture setting for optimal picture quality continuously under any signal conditions.
- **4** Press **OK** to start the demo.
- 5 Press ♠ (Home) to exit demo mode.

# Reset the TV to factory settings

You can restore the default picture and sound settings of your TV. The channel installation settings remain the same.

- 1 Press ♠ (Home).
- 2 Select [Setup] > [Installation] > [Factory reset].
- 3 Select [Start], then press OK.
- 4 Press ♠ (Home) to exit.

# 6 Install channels

The first time you setup your TV, you are prompted to select a menu language and to install TV and digital radio channels (if available). This chapter provides instructions on how to re-install and fine tune channels.

# Automatically install channels

This section describes how to search and store channels automatically.

- 1 Press **↑** (Home).
- 2 Select [Installation] > [Channel install.] > [Automatic installation].
- **3** Select **[Start]**, then press **OK**.
- 4 Follow the on-screen instructions to install channels.

### Select installation mode

- 1 Press **↑** (Home).
- 2 Select [Installation] > [Channel install.] > [Installation mode].
- **3** Press  $\blacktriangle$  to make your selection.
- 4 Press OK to confirm.

#### 🔆 Тір

• You can press the **Numeric buttons** to search for a channel. If the channel is available, the TV automatically tune and save it in the channel list.

### Test digital reception

You can check the quality and signal strength of digital channels. This allows you to reposition and test your antenna.

- 1 Press **↑** (Home).
- 2 Press ▲▼◀► to select [Setup] > [Installation] > [Channel install.] > [Digital: test reception].
- **3** Press  $\blacktriangleright$  to enter the menu.
- 4 Press ▲▼◀▶ or the Numeric buttons to enter the channel number.
- 5 Press OK to confirm the channel number.
- 6 Press OK again to confirm [Search].
- 7 When complete, select [Store] to store the channel.

#### Note

- If the signal quality and strength is poor, reposition the antenna and retest.
- If you still have problems with the reception of your digital broadcast, contact a specialized installer.

### Rename channels

You can rename channels. The name appears when you select the channel.

- **1** When watching TV, press **OK** to display the channel grid.
- 2 Select the channel to rename.
- 3 Press © OPTIONS.
  - $\mapsto$  The channel options menu appears.
- 4 Press ▲▼ to select [Rename channel], then press OK.
  - $\mapsto$  A text input box appears.
- **5** Press  $\blacktriangle \lor \blacklozenge$  to select characters.
- 6 Press OK to confirm each characters.
- 7 Select [Done], then press OK to finish renaming channels.

### 🔆 Тір

- The device name can be up to six characters long.
- Press **[Aa]** to change uppercase letter to lowercase letter and vice versa.

# 7 Connect devices

This section describes how to connect various devices with different connectors and supplements examples provided in the Quick Start.

#### Caution

• Disconnect the mains cord before connecting devices.

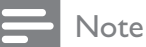

• Different types of connectors may be used to connect a device to your TV, depending on availability and your needs.

### Back connector

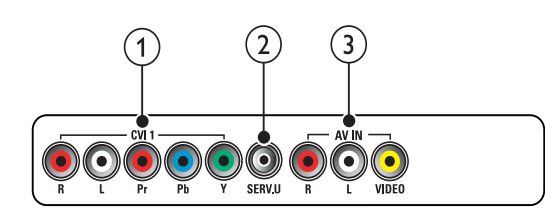

#### (1) CVI 1 (Y Pb Pr and AUDIO L/R)

Analog audio and video input from analog or digital devices such as DVD players or game consoles.

2 SERV. U

For use by service personnel only.

#### 3 AV IN (VIDEO and AUDIO L/R)

Analog audio and video input from analog or digital devices such as DVD players, satellite receivers and VCRs.

### Bottom connector

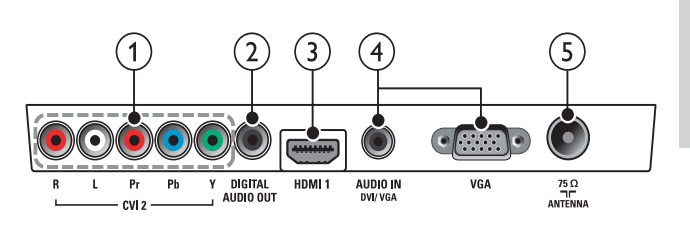

#### ① CVI 2 (Y Pb Pr and AUDIO L/R)

Analog audio and video input from analog or digital devices such as DVD players or game consoles.

#### 2 DIGITAL AUDIO OUT

Digital audio output to home theaters and other digital audio systems.

#### 3 HDMI 1

Digital audio and video input from highdefinition digital devices such as Blu-ray players.

#### (4) PC IN (VGA and AUDIO IN DVI/VGA) Audio and video input from a computer.

5 ANTENNA

Signal input from an antenna or cable.

### Side connector

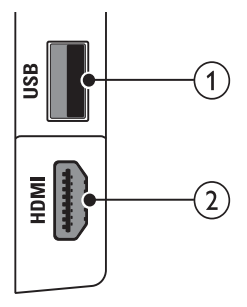

#### 1 USB

Data input from USB storage devices.

#### 2 HDMI

Digital audio and video input from highdefinition digital devices such as Blu-ray players.

### Connect a computer

#### Before you connect a computer to the $\mathsf{TV}$

- Set the screen refresh rate on your computer to 60Hz.
- Select a supported screen resolution on your computer.

# Connect a computer with one of the following connectors:

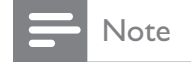

- Connections via DVI or VGA require an additional audio cable.
- HDMI cable

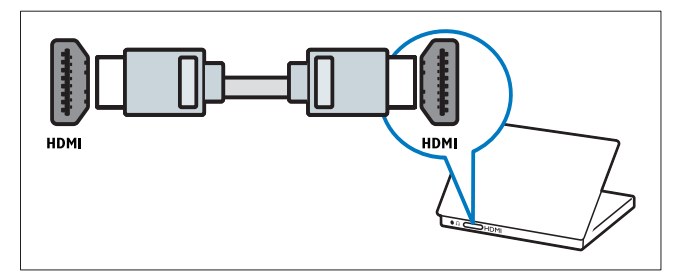

• DVI-HDMI cable

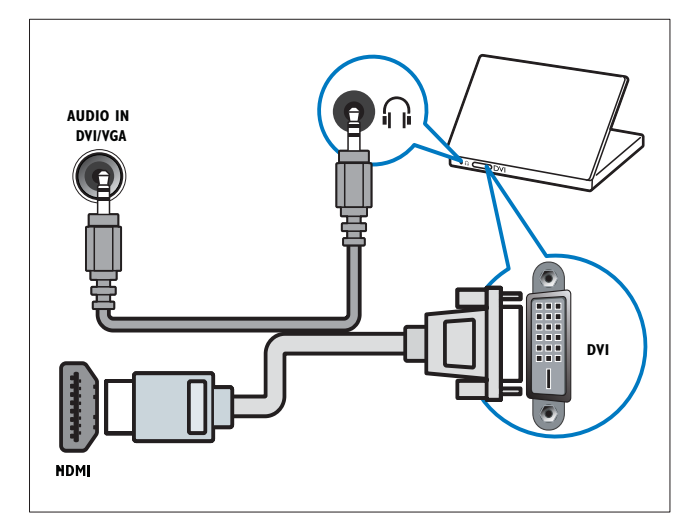

HDMI cable and HDMI-DVI adaptor

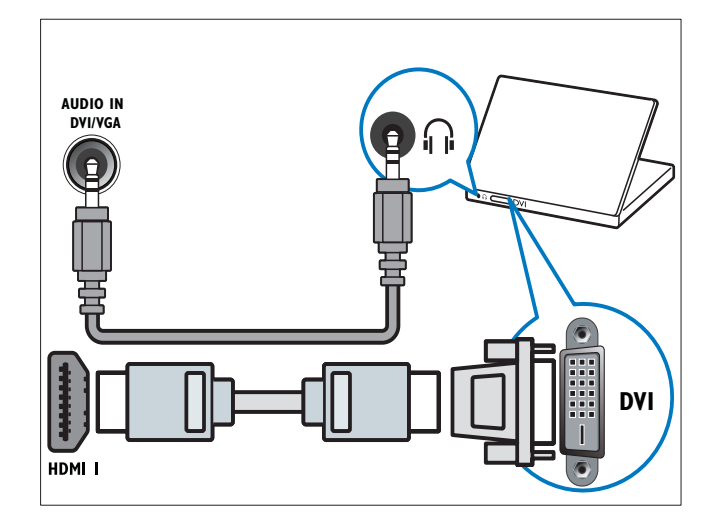

• VGA cable

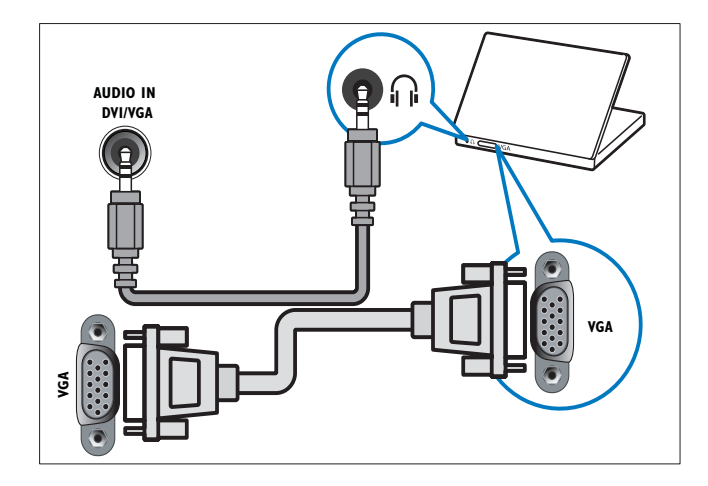

# Use Philips EasyLink

Your TV supports Philips EasyLink, which uses the HDMI CEC (Consumer Electronics Control) protocol. EasyLink-compliant devices that are connected through HDMI connectors can be controlled by a single remote control.

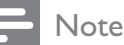

- The EasyLink-compliant device must be switched on and selected as the source.
- Philips does not guarantee 100% interoperability with all HDMI CEC devices.

#### EasyLink features

#### One-touch play

When you connect your TV to devices that support one-touch play, you can control your TV and the devices with one remote control.

#### One-touch standby

When you connect your TV to devices that support standby, you can use your TV remote control to put your TV and all connected HDMI devices in standby mode.

#### System audio control

When you connect your TV to HDMI CEC compliant devices, your TV can switch automatically to play audio from the connected device.

To use one-touch audio, you must map the audio input from the connected device to your TV.

You can use the remote control from the connected device to adjust the volume.

#### Remote control (RC) key forwarding

RC key forwarding allows you to control EasyLink-compliant devices using your TV remote control.

#### Enable or disable EasyLink

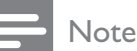

• Do not enable Philips EasyLink if you do not intend to use it.

- 1 Press ♠ (Home).
- 2 Press ▲▼◀► to select [Setup] > [Installation] > [Preferences] > [EasyLink].
- 3 Select [On] or [Off].

#### Use one-touch play

- 1 After enabling EasyLink, press play on your device.
  - → The TV automatically switches to the correct source.

#### Use one-touch standby

- 1 Press (**Standby-On**) on the TV's or device's remote control.
  - → The TV and all connected HDMI devices switch to standby.

#### Set TV speakers to EasyLink mode

When you play content from an EasyLink compliant home theater, the TV speakers are automatically muted.

- 1 Press **♠** (Home).
- 2 Press ▲▼◀▶ to select [Setup] > [Sound] > [TV speakers] > [Auto EasyLink].
  - ➡ The TV speakers are turned off automatically when content from an Easylink compliant system is detected.
- 3 Select [Setup] > [Sound] > [TV speakers] > [On] to disable system audio control and enable the TV speakers.

# Enable or disable remote control key forwarding

- 1 Press ♠ (Home).
- 2 Press ▲▼◀▶ to select a device with HDMI connector.
- **3** Press **OPTIONS**.
- 4 Press ▲▼ to select [Enable RC passthrough] or [Disable RC pass-through].
- 5 Press OK to confirm.

#### Access RC pass-through menu

- 1 Press ▲▼◀▶ to select a RC pass-through enabled device and press OK to enter.
- 2 Press © OPTIONS to access one of the following menus for TV or the active device connected to the TV:
  - [TV setup]: Access the TV setup menu.
  - **[TV speakers]**: Turns TV speakers on or off. Setting TV speakers to automatic mode turns off the speakers when content from an EasyLink-compliant home theater system is detected.
  - **[Clock]**: Displays the clock on the TV screen.
  - [Dev. root menu]: Accesses the root menu of the CD/DVD/game disc.
  - [Device setup menu]: Accesses the main menu of the connected device such as DVD player, HDD recorder, or game console.
  - [Dev. content menu]: Accesses the content menu of the CD/DVD/game disc.
- **3** Press **OK** to confirm.

# Use a Kensington lock

There is a Kensington security slot at the back of the TV. Prevent theft by looping a Kensington lock between the slot and a permanent object, such as a heavy table.

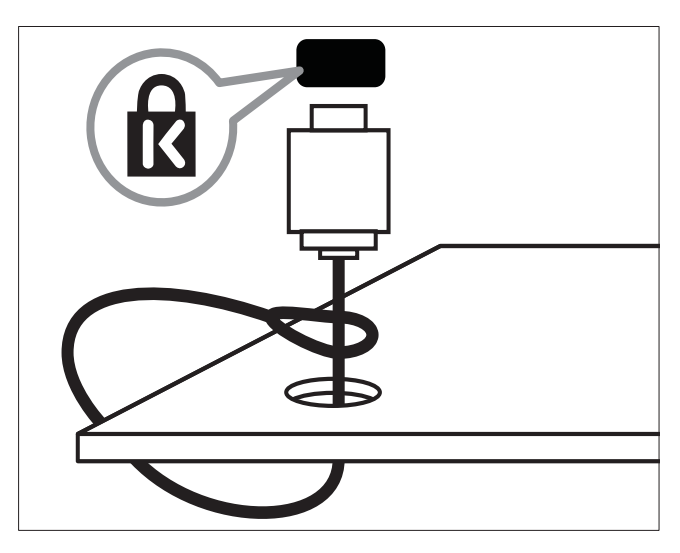

# English

# 8 Product information

Product information is subject to change without notice. For detailed product information, go to www.philips.com/support.

### Supported display resolutions

#### Computer formats (HDMI)

- Resolution refresh rate:
  - 640 × 480 60Hz
  - 800 × 600 60Hz
  - 1024 × 768 60Hz
  - 1280 × 1024 60Hz
  - 1360 x 768 60Hz
  - 1920 × 1080 60Hz

#### Computer formats (VGA)

- Resolution refresh rate:
  - 640 × 480 60Hz
  - 800 × 600 60Hz
  - 1024 × 768 60Hz
  - 1280 × 1024 60Hz
  - 1360 x 768 60Hz

#### Video formats

- Resolution refresh rate:
  - 480i 60Hz
  - 480p 60Hz
  - 576i 50Hz
  - 576p 50Hz
  - 720p 50Hz, 60Hz
  - 1080i 50Hz, 60Hz
  - 1080p 24Hz, 25Hz, 30Hz, 50Hz, 60Hz

# Multimedia

- Supported storage device: USB (Only FAT 16 or FAT 32 USB storage devices are supported)
- Supported multimedia file formats:
  - Images: JPEG
  - Audio: MP3

#### Note

• Multimedia file names must not exceed 128 characters.

### Tuner/Reception/ Transmission

- Antenna input: 750hm coaxial (F type)
- TV system: PAL M, PAL N, NTSC M, SBTVD-T
- Video playback: NTSC, PAL

### Remote control

• Batteries: 2 × AAA (R03 type)

#### Power

- Mains power: AC 110-240 V (50-60 Hz)
- Standby power: < 0.15 W
- Ambient temperature: 5 to 35 degrees Celsius

### Supported TV mounts

To mount the TV, purchase a Philips TV mount or a VESA-compatible TV mount. To prevent damage to cables and connectors, be sure to leave a clearance of at least 2.2 inches or 5.5cm from the back of the TV.

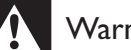

#### Warning

 Follow all instructions provided with the TV mount. Koninklijke Philips Electronics N.V. bears no responsibility for improper TV mounting that results in accident, injury or damage.

| TV screen<br>size (inches) | Required<br>pitch (mm) | Required mounting bolts |
|----------------------------|------------------------|-------------------------|
| 32                         | 200 × 100              | 4 × M6                  |
| 40                         | 300 × 200              | 4 × M6                  |

### **Product specification**

Design and specifications are subject to change without notice.

#### 32PFL3605D

- Without TV stand
  - Dimension (WxHxD): 795 x 508 x 83 (mm)
  - Weight: 8.7 kg
- With TV stand
  - Dimension (WxHxD):  $795 \times 557 \times$ 221 (mm)
  - Weight: 10 kg

#### 40PFL3605D

- Without TV stand
  - Dimension (WxHxD):  $986.2 \times 616.5$ • x 83(mm)
  - Weight: 12 kg
- With TV stand
  - Dimension (WxHxD):  $986.2 \times 666.5$ x 236.4 (mm)
  - Weight: 14 kg

# English

# 9 Troubleshooting

This section describes commonly encountered issues and accompanying solutions.

# General TV issues

#### The TV does not switch on:

- Disconnect the power cable from the power outlet. Wait for one minute then reconnect it.
- Check that the power cable is securely connected.

#### The remote control is not working properly:

- Check that the remote control batteries are correctly inserted according to the +/- orientation.
- Replace the remote control batteries if they are flat or weak.
- Clean the remote control and TV sensor lens.

#### The standby light on the TV blinks red:

• Disconnect the power cable from the power outlet. Wait until the TV cools down before reconnecting the power cable. If the blinking reoccurs, contact Philips Consumer Care.

# You forgot the code to unlock the TV lock feature

• Enter '8888'.

#### The TV menu is in the wrong language.

• Change the TV menu to your preferred language.

# When turning the TV on/off/to standby, you hear a creaking sound from the TV chassis:

• No action is required. The creaking sound is normal expansion and contraction of the TV as it cools and warms up. This does not impact performance.

# Cannot remove 'e-sticker' banner displayed on the TV.

- To remove the logos and images, set the location of your TV to home.
  - 1. Press ♠ (Home).
  - 2. Select [Setup] > [Installation] >

[Preferences] > [Location].

3. Select [Home] and press OK.

# TV channel issues

# Previously installed channels do not appear in the channel list:

• Check that the correct channel list is selected.

# No digital channels were found during the installation:

• Check the TV signal and cable connection.

### Picture issues

#### The TV is on, but there is no picture:

- Check that the antenna is properly connected to the TV.
- Check that the correct device is selected as the TV source.

#### There is sound but no picture:

• Check that the picture settings are correctly set.

# There is poor TV reception from an antenna connection:

- Check that the antenna is properly connected to the TV.
- Loud speakers, unearthed audio devices, neon lights, high buildings and other large objects can influence reception quality. If possible, try to improve the reception quality by changing the antenna direction or moving devices away from the TV.
- If reception on only one channel is poor, fine tune this channel.

# There is poor picture quality from connected devices:

- Check that the devices are connected properly.
- Check that the picture settings are correctly set.

#### The TV did not save your picture settings:

• Check that the TV location is set to the home setting. This mode offers you the flexibility to change and save settings.

The picture does not fit the screen; it is too big or too small:

• Try using a different picture format.

#### The picture position is incorrect:

• Picture signals from some devices may not fit the screen correctly. Check the signal output of the device.

### Sound issues

#### There is picture but no sound from the TV:

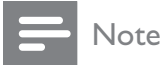

- If no audio signal is detected, the TV automatically switches the audio output off — this does not indicate malfunction.
- Check that all cables are properly connected.
- Check that the volume is not set to 0.
- Check that the sound is not muted.

#### There is picture but sound quality is poor:

• Check that the sound settings are correctly set.

# There is picture but sound comes from one speaker only:

• Verify that sound balance is set to the center.

# HDMI connection issues

#### There are problems with HDMI devices:

- Note that HDCP (High-bandwidth Digital Content Protection) support can delay the time taken for a TV to display content from a HDMI device.
- If the TV does not recognize the HDMI device and no picture is displayed, try switching the source from one device to another and back again.
- If there are intermittent sound disruptions, check that output settings from the HDMI device are correct.
- If you use an HDMI-to-DVI adapter or HDMI to DVI cable, check that an additional audio cable is connected to **AUDIO IN** (mini-jack only).

### Computer connection issues

#### The computer display on the TV is not stable:

- Check that your PC uses the supported resolution and refresh rate.
- Set the TV picture format to unscaled.

# Contact us

If you cannot resolve your problem, refer to the FAQs for this TV at www.philips.com/support.

If the problem remains unresolved, contact Philips Consumer Care in your country as listed in this user manual.

### Warning

• Do not attempt to repair the TV yourself. This may cause severe injury, irreparable damage to your TV or void your warranty.

#### - Note

• Make a note of your TV model and serial number before you contact Philips. These numbers are printed on the back of the TV and on the packaging.

# 10 Index

| A           |    |
|-------------|----|
| age ratings | 15 |

### R

| 6                      |       |
|------------------------|-------|
| batteries              | 25, 4 |
| bracket for wall mount | 26    |

С care channel grid channels favorites list 12 grid 7 install 20 automatic 12 list lock 15 20 rename switch 7 troubleshooting 27 child lock 15 lock channels lock connected devices 15 PIN code 15 clock display 14 closed captions 16 computer 28, 22 connect display resolution 25 connect PC 28, 22 connectors 28, 21 HDMI 21 overview USB 16 15 content ratings

#### 

| D                |    |
|------------------|----|
| default settings | 19 |
| demo             | 19 |
| devices          | 8  |
| devices          |    |
| add to home menu | 9  |
| remove           | 9  |
| watch            | 8  |
| digital channel  |    |
| test reception   | 20 |
| digital services |    |
| disconnect USB   | 17 |
| display          |    |
| resolution       | 25 |
| dispose          | 4  |
|                  |    |

### Ε

4 7

| EasyLink             |    |
|----------------------|----|
| disable              | 23 |
| enable               | 23 |
| one-touch play       | 23 |
| one-touch standby    | 23 |
| system audio control | 23 |
| end of life          | 4  |
| environmental care   | 4  |
| e-sticker            | 19 |

#### F

| factory settings |    |  |
|------------------|----|--|
| favorites list   |    |  |
| create list      | 12 |  |
| view list        | 12 |  |
|                  |    |  |
|                  |    |  |

| HDMI      | 28, 21 |
|-----------|--------|
| home mode | 19     |

#### l

#### install channels

automatic

| Κ               |    |
|-----------------|----|
| Kensington lock | 24 |

### L

| language               |    |
|------------------------|----|
| troubleshoot           | 27 |
| list                   |    |
| favorites list         | 12 |
| location               |    |
| home or shop           | 19 |
| lock                   |    |
| Kensington lock        | 24 |
| lock channels          | 15 |
| lock connected devices | 15 |
| PIN code               | 15 |

# Μ

| menu                    |    |
|-------------------------|----|
| main menu               | 9  |
| MPEG artifact reduction | 10 |
| multimedia              | 25 |
| music                   |    |
| USB                     | 17 |
| mute TV speakers        | 23 |

# 0

| one-touch play    | 23 |
|-------------------|----|
| one-touch standby | 23 |

#### P PC

| PC                     |        |
|------------------------|--------|
| connect                | 22, 28 |
| resolution             | 25     |
| picture format         |        |
| change                 | 10     |
| troubleshooting        | 27     |
| picture settings       | 9      |
| PIN code               | 15     |
| pixel plus link        | 19     |
| power                  | 25     |
| power consumption      | 25     |
| preferences            | 19     |
| product specifications | 25     |
|                        |        |

# R

| Ν                        |       |
|--------------------------|-------|
| reception                | 27    |
| recycle                  | 4     |
| register product         | 5     |
| remote control           |       |
| batteries                | 25, 4 |
| overview                 | 5     |
| RC pass-through          | 24    |
| technical specifications | 25    |
| rename channels          | 20    |
| resolution               | 25    |
| restore default          | 19    |
|                          |       |

# S

| 0                  |        |
|--------------------|--------|
| safety             | 3      |
| screen care        | 4      |
| settings           |        |
| picture            | 9, 10  |
| sound              | 11, 9  |
| settings assistant | 9      |
| shop mode          | 19     |
| slideshow          |        |
| view               | 17     |
| smart picture      | 10     |
| smart settings     | 10, 11 |
| smart sound        | 11     |
| software           |        |
| version            | 18     |
| sound settings     | 11     |
| specifications     | 25     |
| standby            | 7      |
| switch             |        |
| channels           | 7      |
| on and off         | 7      |
| source             | 8      |
|                    |        |

### Т

| •                        |        |
|--------------------------|--------|
| technical specifications | 25     |
| timer                    |        |
| on timer                 | 14     |
| sleep timer              | 14     |
| standby                  | 14     |
| transmission             | 25, 27 |
| transporting             | 3      |
| troubleshooting          | 27     |
|                          |        |

| TV lock                |    |
|------------------------|----|
| lock channels          | 15 |
| lock connected devices | 15 |
| PIN code               | 15 |
| TV overview            | 5  |

# U

| USB             |    |
|-----------------|----|
| disconnect USB  | 17 |
| listen to music | 17 |
| view photos     | 17 |

# V

| video format             |       |
|--------------------------|-------|
| technical specifications | 25    |
| volume                   |       |
| adjust                   | 8     |
| automatic leveling       | 11    |
| delta                    | 11    |
| mute                     | 8, 23 |
|                          |       |

# W

| • •        |       |
|------------|-------|
| wall mount | 3, 26 |
|            |       |

# Lista de Serviços Autorizados

| ACRE                  |               | PARÁ                  |                 | S  |
|-----------------------|---------------|-----------------------|-----------------|----|
| <b>RIO BRANCO</b>     | 68-32217642   | BELEM                 | 91-32690400     | Δ  |
|                       |               |                       | 02 25191545     | ~  |
|                       |               | ПАПОВА                | 73-33101343     | A  |
| ALAGOAS               |               | _                     |                 | Α  |
| MACEIO                | 82-32417237   | PARAÍBA               |                 | B  |
|                       |               | CAMPINA GRAND         | E 83-33212128   | B  |
| ΔΜΔΡΆ                 |               |                       | 92 22/40490     | P  |
| AMAFA                 |               | JOAO FESSOA           | 03-32407007     | D  |
| МАСАРА                | 96-32175934   | _                     |                 | B  |
|                       |               | PARANÁ                |                 | C  |
| <b>ΔΜΔΖΟΝΔ</b> S      |               | CASCAVE               | 45-32254005     | С  |
| MANAUS                | 02 24422244   | CUDITIDA              | 44 226 40704    |    |
| MANAUS                | 92-30033300   | CORITIDA              | 41-32040/91     | G  |
| MANAUS                | 92-36333035   | LONDRINA              | 43-33241002     | JA |
|                       |               | MARINGA               | 44-32264620     | JA |
| ΒΔΗΙΔ                 |               | PARANAGUA             | 41-34725804     | 0  |
|                       | 75 22222002   |                       | 42 2222/500     | Ŭ  |
| FEIRA DE SAN I ANA    | A 73-32232002 | FUNTA GRUSSA          | 42-32220390     |    |
| ILHEUS 7              | 3-2315995     |                       |                 | P  |
| IRECE                 | 74-36410202   | PERNAMBUCO            |                 | R  |
| IFOUIF                | 73-35254141   | CAMARAGIRE            | 81-34581246     | S  |
|                       | 74 2/44/45/   |                       | 07 37/40005     |    |
| JUAZEIRO              | /4-30110450   | GARANHUNS             | 87-37610085     | 5/ |
| SALVADOR              | 71-32072070   | RECIFE                | 81-34629090     | S  |
| STO ANTONIO           |               |                       |                 | S  |
| IFSUS                 | 75-36314470   | ΡΙΔΙΙΙ                |                 | S  |
|                       | /3-303144/0   | TERECINIA             | 0/ 22220025     |    |
| I EIXEIRA DE          |               | IERESINA              | 80-32230825     | L  |
| FREITAS               | 73-30111600   | TERESINA              | 86-32213535     | Т  |
|                       |               |                       |                 |    |
| CEARÁ                 |               | BIO DE IANEIRO        |                 | SI |
|                       | 05 3303550/   |                       | 22 24 45 4 24 2 |    |
| FORTALEZA             | 85-328/5506   | CABO FRIO             | 22-26451819     | A  |
| FORTALEZA             | 85-40088555   | ITAPERUNA             | 22-38236825     |    |
|                       |               | MACAE                 | 22-27591358     | T  |
|                       |               | NITEROL               | 21 26220157     | D. |
| DISTRITOTEDERAL       | (             |                       | 21-20220137     |    |
| BRASILIA              | 61-3445 1991  | PETROPOLIS            | 24-22312737     |    |
| BRASILIA              | 61-33233487   | RESENDE               | 24-33550101     |    |
| TAGUATINGA            | 61-33549615   |                       |                 |    |
|                       |               |                       | 21 25006951     |    |
|                       |               | RIO DE JANEIRO        | 21-23070831     |    |
| ESPIRITO SANTO        |               | <b>RIO DE JANEIRO</b> | 21-24315759     |    |
| ALEGRE                | 28-35526349   |                       |                 |    |
| VITORIA               | 27-32233899   | RIO GRANDE DO I       | NORTE           |    |
|                       | 1. 011000//   | MOSSORO               | 04 224 47000    |    |
|                       |               | MOSSORO               | 04-3314/009     |    |
| GOIAS                 |               | NATAL                 | 84-32132345     |    |
| GOIANIA               | 62-32292908   |                       |                 |    |
|                       |               | RIO GRANDE DO         | SUI             |    |
| MADANHÃO              |               |                       | E4 22024EE4     |    |
| MARANHAU              |               | CANELA                | 54-52621551     |    |
| SAO LUIS              | 98-32323236   | FARROUPILHA           | 54-32683603     |    |
|                       |               | IJUI                  | 55-33327766     |    |
| MATO GROSSO           |               | NOVO HAMBURG          | 051-35823191    |    |
|                       | 15 2247/4/4   |                       | 54 22444404     |    |
| СОГАВА                | 05-331/0404   | FASSO FUNDO           | 54-33111104     |    |
| JACIARA               | 66-34612138   | PELOTAS               | 53-32223633     |    |
| RONDONOPOLIS          | 66-34233888   | PORTO ALEGRE          | 51-33256653     |    |
|                       |               | PORTO AL EGRE         | 51-32268834     |    |
| MATO CROSSO DO        | CI 11         | CANTA MADIA           | 51-52200004     |    |
| MATO GROSSO DO        | SOL           | SAN I A MARIA         | 55-3222235      |    |
| CAMPO GRANDE          | 67-33831540   | STA CRUZ DO SU        | L51-37153048    |    |
|                       |               |                       |                 |    |
| MINAS GERAIS          |               | RONDÔNIA              |                 |    |
|                       | 24 2444422    | ADIOLIEMES            | 60 25252404     |    |
| AKAXA                 | 34-30011132   | ARIQUEMES             | 07-35353471     |    |
| ARAXA                 | 34-36691869   | PORTO VELHO           | 69-32273377     |    |
| <b>BELO HORIZONTE</b> | 31-32254066   |                       |                 |    |
| BELO HORIZONTE        | 31-32957700   | RORAIMA               |                 |    |
| CONTACT               | 24 22042004   |                       | 05 22240/05     |    |
| CONTAGEM              | 51-55912994   | BUA VISTA             | 75-32247005     |    |
| GOV VALADARES         | 33-32716650   |                       |                 |    |
| ΙΤυΙυταβα             | 34-32682131   | SANTA CATARINA        | 4               |    |
|                       | 32-32151514   | BILIMENALI            | 47-332277742    |    |
| MONTES SI ADOS        | 30 33340657   | CDICULIA              | 40 24275455     |    |
| MONTES CLAROS         | 58-52218925   | CRICIUMA              | 48-343/5155     |    |
| MURIAE                | 32-37224334   | FLORIANOPOLIS         | 48-32254149     |    |
| POUSO ALEGRE          | 35-34212120   | IARAGUA DO SUI        | 47-33722050     |    |
|                       | 32.33749204   |                       | 10_35330/140    |    |
| SAU JUAU DEL REI      | 32-33/10300   | JUACABA               | 7-33440410      |    |
| SETE LAGOAS           | 31-3/718570   | LAGES                 | 49-32244414     |    |
| UBERABA               | 34-33332520   | RIO DO SUL            | 47-35211920     |    |
| UBERLANDIA            | 34-32123636   |                       |                 |    |
| · · · · · •           |               |                       |                 |    |

| ÃO PAULO              |             |
|-----------------------|-------------|
| MERICANA              | 19-34062914 |
| TIBAIA                | 11-44118145 |
| VARE                  | 14-37322142 |
| BARRETOS              | 17-33222742 |
| BAURU                 | 14-32239551 |
| BIRIGUI               | 18-36424011 |
| ΒΟΤUCATU              | 14-38821081 |
| CAMPINAS              | 19-32369199 |
| CAMPINAS              | 19-37372500 |
| GUARULHOS             | 11-64431153 |
| ALES                  | 17-36324479 |
| AU                    | 14-36222117 |
| DURINHOS              | 14-33225457 |
|                       |             |
| PRES PRUDENTE         | 18-32225168 |
| RIBEIRAO PRETO        | 16-36106989 |
| <b>JOSE RIO PRETO</b> | 17-32325680 |
| ANTOS                 | 13-32272947 |
| SAO PAULO             | 11-22966122 |
| SAO PAULO             | 11-38457575 |
| OROCABA               | 15-32241170 |
| AUBATE                | 12-36219080 |
| TUPA                  | 14-34962596 |
|                       |             |
| ERGIPE                |             |
| ARACAJU               | 79-32119764 |
|                       |             |
| OCANTINS              |             |
| PALMAS                | 63-32144502 |
|                       |             |

# **CERTIFICADO DE GARANTIA INTERNACIONAL**

ESTE APARELHO É GARANTIDO PELA PHILIPS DA AMAZÔNIA INDÚSTRIA ELETRÔNICA LTDA., POR UM PERÍODO SUPERIOR AO ESTABELECIDO POR LEI. PORÉM, PARA QUE A GARANTIA TENHA VALIDADE, É IMPRESCINDÍVEL QUE, ALÉM DESTE CERTIFICADO, SEJA APRESENTADA A NOTA FISCAL DE COMPRA DO PRODUTO.

- A PHILIPS DA AMAZÔNIA INDÚSTRIA ELETRÔNICA LTDA. ASSEGURA AO PROPRIETÁRIO CONSUMIDOR DESTE APARELHO A GARANTIA DE 365 DIAS (90 DIAS LEGAL MAIS 275 ADICIONAL) CONTADOS A PARTIR DA DATA DE ENTREGA DO PRODUTO, CONFORME EXPRESSO NA NOTA FISCAL DE COMPRA, QUE PASSA A FAZER PARTE DESTE CERTIFICADO.
- 2) ESSA GARANTIA PERDERÁ SUA VALIDADE SE:
  - A) O DEFEITO APRESENTADO FOR OCASIONADO POR USO INDEVIDO OU EM DESACORDO COM O SEU MANUAL DE INSTRUÇÕES.
  - B) O PRODUTO FOR ALTERADO, VIOLADO OU CONSERTADO POR PESSOA NÃO AUTORIZADA PELA PHILIPS.
  - C) O PRODUTO FOR LIGADO A FONTE DE ENERGIA (REDE ELÉTRICA, PILHAS, BATERIA, ETC.) DE CARACTERÍSTICAS DIFERENTES DAS RECOMENDADAS NO MANUAL DE INSTRUÇÕES E/OU NO PRODUTO.
  - D) O NÚMERO DE SÉRIE QUE IDENTIFICA O PRODUTO ESTIVER DE ALGUMA FORMA ADULTERADO OU RASURADO.
- 3) ESTÃO EXCLUÍDOS DESTA GARANTIA DEFEITOS DECORRENTES DO DESCUMPRIMENTO DO MANUAL DE INSTRUÇÕES DO PRODUTO, DE CASOS FORTUITOS OU DE FORÇA MAIOR, BEM COMO AQUELES CAUSADOS POR AGENTES DA NATUREZA E ACIDENTES.
- 4) EXCLUEM-SE IGUALMENTE DESTA GARANTIA OS DEFEITOS DECORRENTES DO USO DOS PRODUTOS EM SERVIÇOS NÃO DOMÉSTICO/RESIDENCIAL REGULAR OU EM DESACORDO COM O USO RECOMENDADO.
- 5) AS DESPESAS DE TRANSPORTE DO APARELHO E/OU DO TÉCNICO AUTORIZADO CORREM POR CONTA DO CONSUMIDOR REQUERENTE DO SERVIÇO.
- 6) ESTE PRODUTO TEM GARANTIA INTERNACIONAL. O SERVIÇO TÉCNICO (DURANTE OU APÓS A GARANTIA É DISPONÍVEL EM TODOS OS PAÍSES ONDE ESTE PRODUTO É OFICIALMENTE DISTRIBUÍDO PELA PHILIPS. NOS PAÍSES ONDE A PHILIPS NÃO DISTRIBUI ESTE PRODUTO, O SERVIÇO DA PHILIPS LOCAL PODERÁ PRESTAR TAL SERVIÇO, CONTUDO PODERÁ OCORRER ALGUM ATRASO NO PRAZO DE ATENDIMENTO SE A DEVIDA PEÇA DE REPOSIÇÃO E O MANUAL TÉCNICO NÃO FOREM PRONTAMENTE DISPONÍVEIS.
- 7) A GARANTIA NÃO SERÁ VÁLIDA SE O PRODUTO NECESSITAR DE MODIFICAÇÕES OU ADAPTAÇÕES PARA HABILITÁ-LO A OPERAR EM QUALQUER OUTRO PAÍS QUE NÃO AQUELE PARA O QUAL FOI DESIGNADO, FABRICADO, APROVADO E/OU AUTORIZADO, OU TER SOFRIDO QUALQUER DANO DECORRENTE DESTE TIPO DE MODIFICAÇÃO.

#### 8) ESTÃO EXCLUÍDAS DA GARANTIA ADICIONAL AS PILHAS OU BATERIAS FORNECIDAS JUNTO COM O PRODUTO.

#### PHILIPS DA AMAZÔNIA INDÚSTRIA ELETRÔNICA LTDA.

DENTRO DO BRASIL, PARA INFORMAÇÕES ADICIONAIS SOBRE O PRODUTO OU PARA EVENTUAL NECESSIDADE DE UTILIZAÇÃO DA REDE DE OFICINAS AUTORIZADAS, LIGUE PARA O CENTRO DE INFORMAÇÕES AO CONSUMIDOR, OU ESCREVA PARA CAIXA POSTAL No. 21315 CEP 04602-970 - SÃO PAULO - SP OU ENVIE UM E-MAIL PARA : cic@philips.com.br HORÁRIO DE ATENDIMENTO: DE SEGUNDA A SEXTA-FEIRA, DAS 08:00 ÀS 20:00 H; AOS SÁBADOS DAS 08:00 ÀS 13:00 H. PARA ATENDIMENTO FORA DO BRASIL CONTATE A PHILIPS LOCAL OU A: PHILIPS CONSUMER SERVICE BEUKENLAAN 2 5651 CD EINDHOVEN THE NETHERLANDS CENTRO DE MARKEN CONTATE A PHILIPS LOCAL OU A: PHILIPS CONSUMER SERVICE

atendimentoespecial@philips.com.br

Confeccionado em papel reciclado. A Philips contribuindo para a preservação do meio ambiente.